## Welcome...

a few things to note before we begin:

-Grab a handout

-if you are a SHSM student, attending this session counts as a Reach Ahead (you will need to self-report using the Google Form on the SHSM Google Classroom)

-These slides will be shared on the Maple Guidance Information - Grade 12 Google Classroom (ibmsbr3) and on the <u>Maple HS Guidance webpage</u>

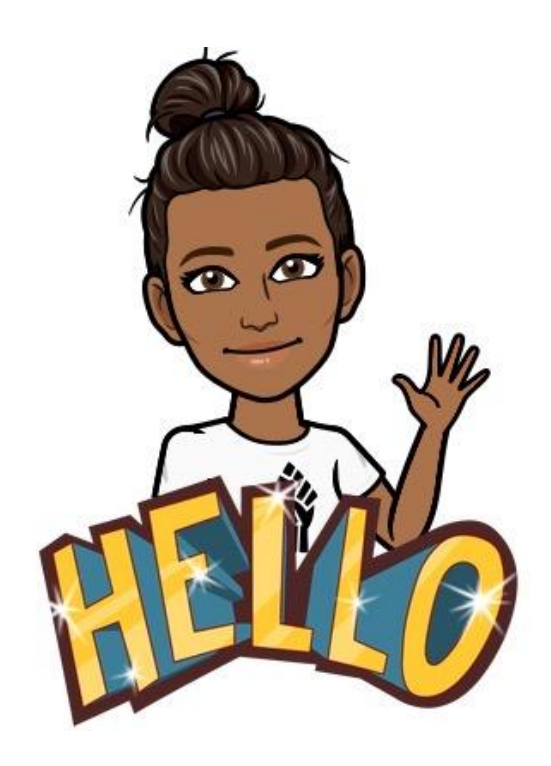

## **Upcoming Events:**

o **October 1, 2023** from 2-6 p.m. - *Study and Go Abroad Fair* - Metro Toronto Convention Centre

o October 21 and 22, 2023 from 10:00 a.m. to 5 p.m. – Ontario

Universities Fair - Metro Toronto Convention Centre

October 18, 2023 from 5 p.m. to 9 p.m. and October 19,
 2023 from 9 a.m. to 2 p.m. – Ontario Colleges Fair - Enercare
 Centre

November 3, 2023 – Post-secondary Fair, Stephen Lewis
 Secondary School, 6 p.m. to 8 p.m.

November 15 and 16, 2023 - Level Up Apprenticeship Fair,
 International Centre (Mississauga, ON)

November 18, 2023 from 12:00-5:00 p.m. – Student Life
 Expo - Metro Toronto Convention Centre

\*other YRDSB events can be found <mark>here</mark>

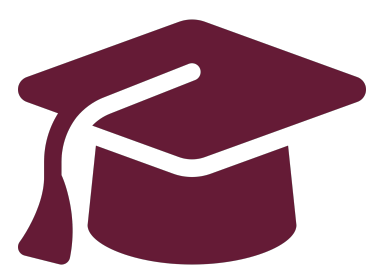

## Applying to Ontario's Universities

## Undergraduate Application Instructions for Ontario High School Students www.ouac.on.ca/undergrad-guide

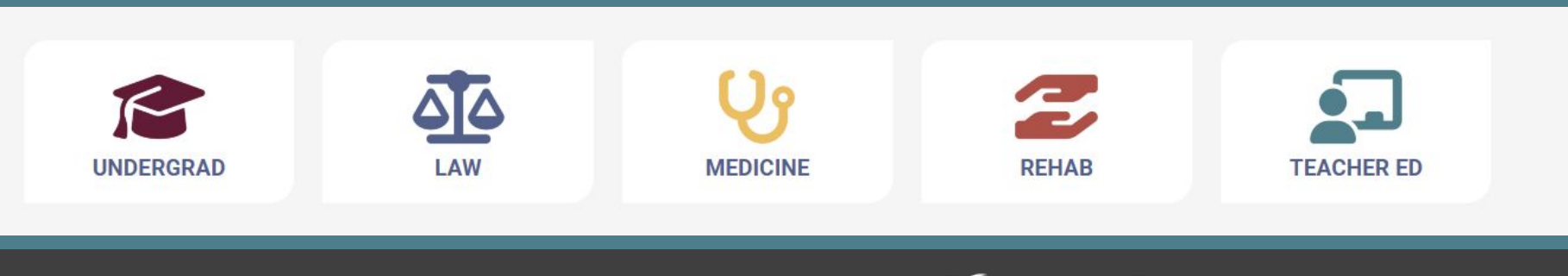

# Step 1: Research Your University Options

- Visit **OUInfo** (<u>www.ontariouniversitiesinfo.ca</u>) to find what each university has to offer.
- Read the **Undergraduate Application Guide** (available at <u>www.ouac.on.ca/undergrad-guide</u>) for up-to-date information about universities and programs.
- Check out university publications and websites.
- Talk to counsellors, family, teachers and friends.
- Write down your program choices and codes and keep them handy.

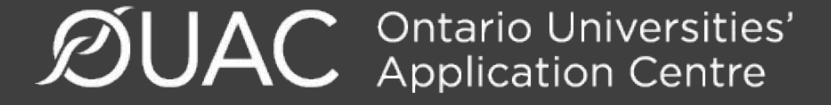

## Step 2: Get Your OEN

You will need your Ontario Education Number (OEN) to apply.

The OEN is a 9-digit, unique identification number assigned to elementary and high school students across the province.

You can find your OEN on your report card. Your high school guidance counsellor will also have it on record.

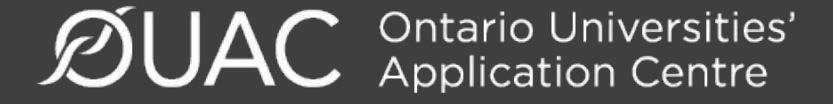

## Step 3: Mark Your Calendar

- Late September 2023: The Undergraduate Application opens.
- January 15, 2024: Deadline to submit your completed application to the OUAC.
- May 29, 2024: Last day you can expect a response from an Ontario university if you applied by the January 15 deadline.
- June 3, 2024: The earliest day you may be required to respond to an offer and give a financial commitment (e.g., registration or residence deposit).

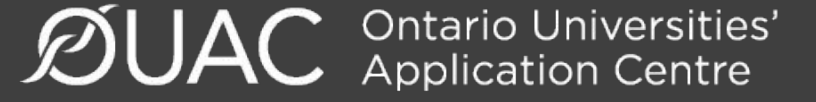

## Step 4: Apply!

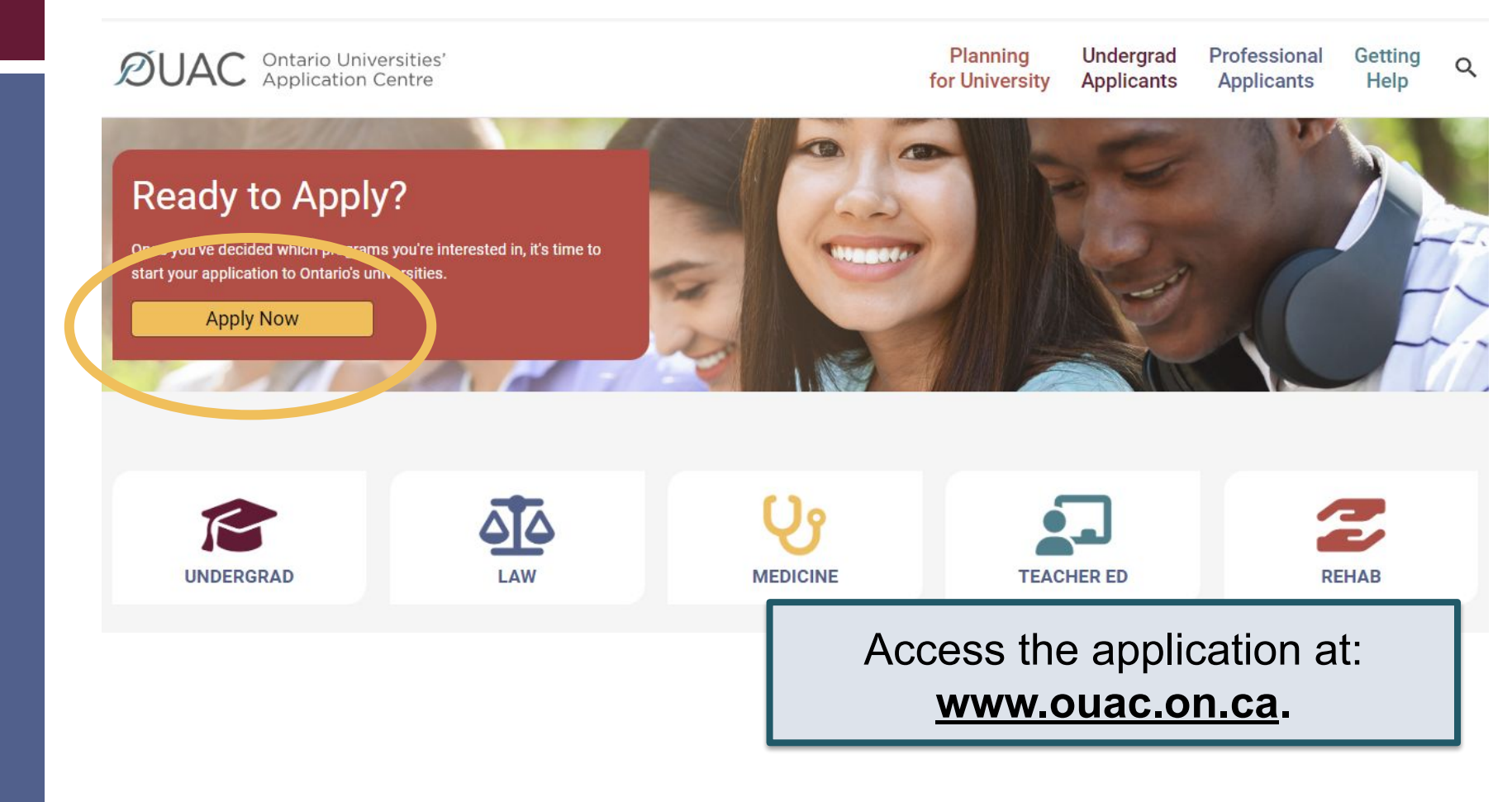

## Creating an Account For the First Time

| Log In                                                                  | Create Account                                                                                                    |
|-------------------------------------------------------------------------|----------------------------------------------------------------------------------------------------|
| Username (a) (required)<br>Recover your username<br>Password (required) | <ul> <li>Notes:</li> <li>You will use your username and password in all OUAC applications.</li> <li>Do not create more than 1 account.</li> <li>Do not use an account created by someone else.</li> </ul> |
| The first time you log in,<br>you will need to create an<br>account.    | Create My Account                                                                                                    |

## The Hub

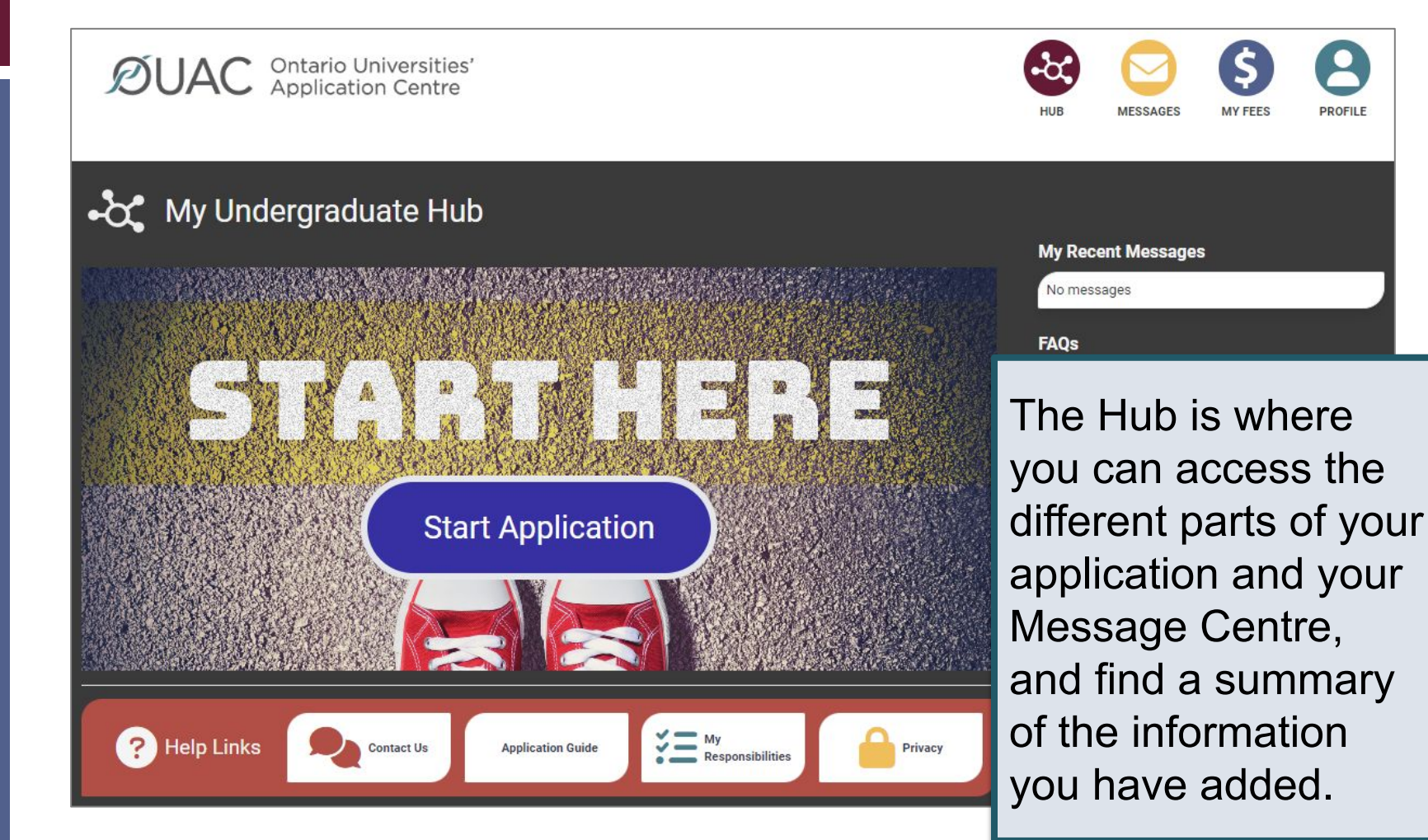

## Welcome Page

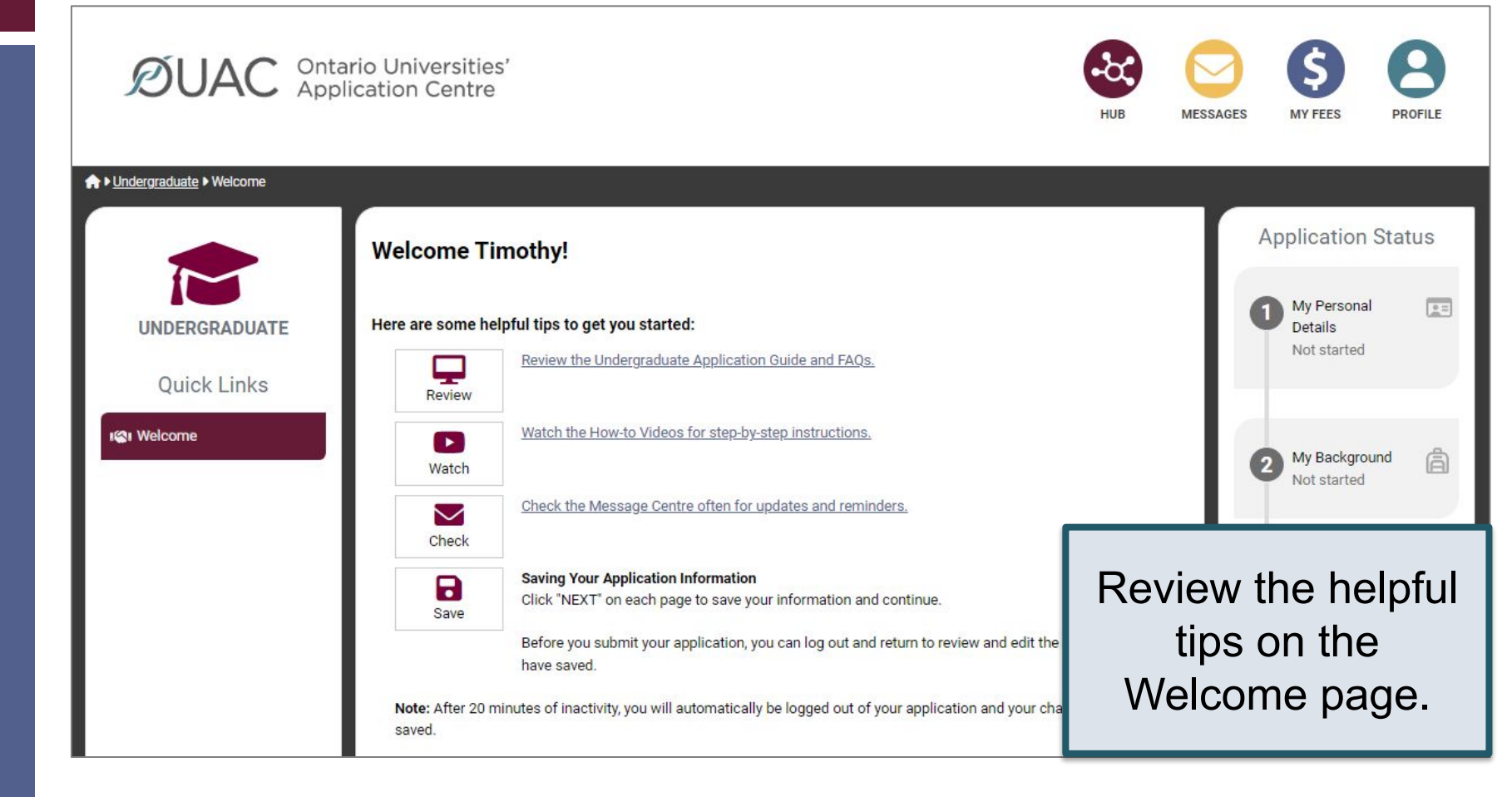

## Navigating the Application

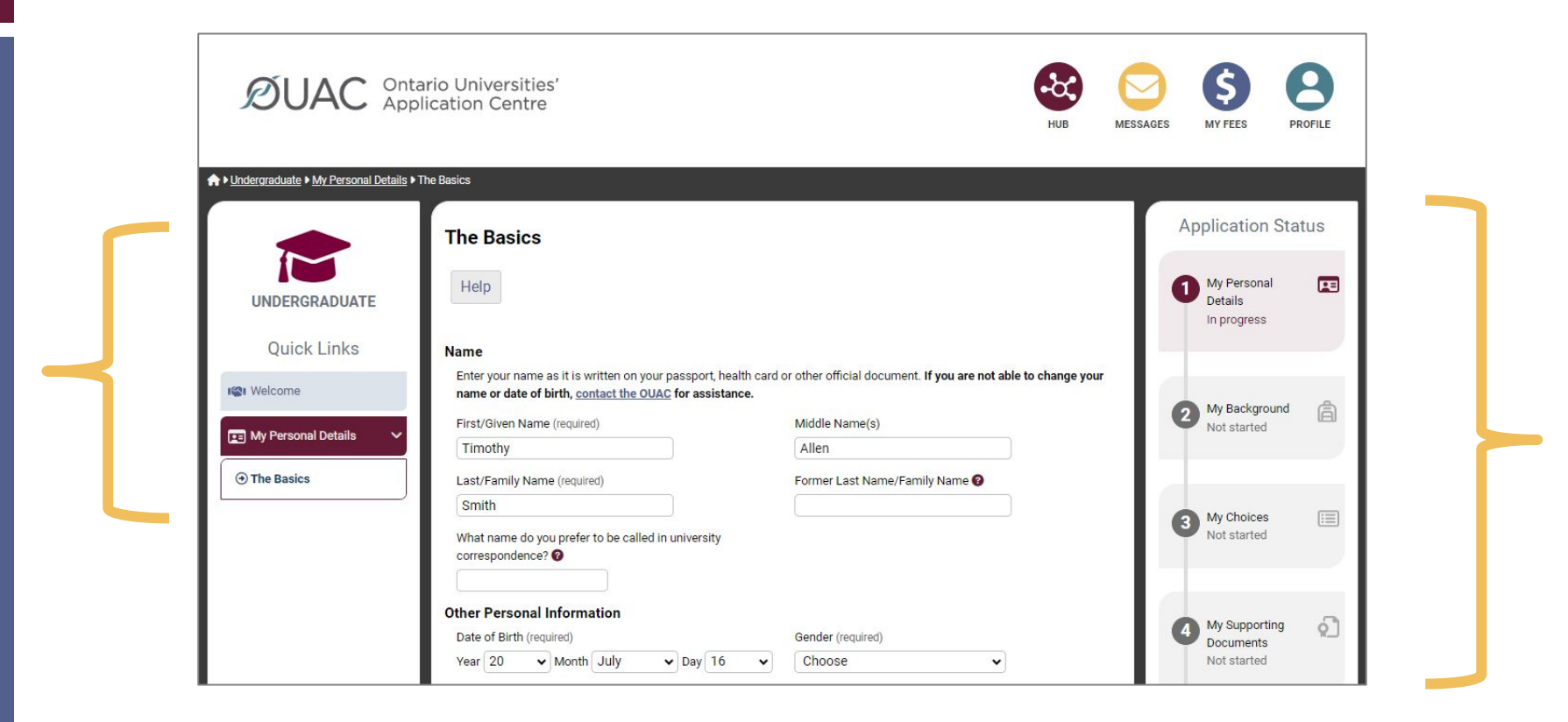

## **My Personal Details**

| 📧 My Personal Details 🛛 🗸   | Contact Details                                                                                                    |
|-----------------------------|----------------------------------------------------------------------------------------------------|
| The Basics                  | Address                                                                                                    |
| Citizenship and<br>Language | Home Address     Mailing Address       11 Leaner Street     11 Leaner Street       Belleville, Ontario, N1G5E2     Belleville, Ontario, N1G5E2       Canada     C |
| Applicant Diversity         | Telephone                                                                                                    |
|                             | You are not able to submit your application until you verify your                                                                                                 |
|                             | + Add Telephone email address.                                                                                                    |
|                             | Email Address                                                                                                    |
|                             | Email has not been verified                                                                                                    |

## My Background – Education

#### Education

#### Help

Provide information about **all** institutions where you have registered in 1 or m Institutions include, but are not limited to, regular day schools, private schools

Have you attended a postsecondary institution? (required)

- Yes
- No

#### **High School**

You do not need to include institutions where your home high school registe dual credit, Specialist High Skills Major, e-learning through a consortium.

Bayside Secondary School Belleville Belleville - ON 2020-09 to 2024-06

C i

+ High School

Provide information about **ALL** institutions where you registered in 1 or more high school courses for grade 11 and 12 (name & start/end dates).

\*Courses taken in night school/dual credit/SHSM through YRDSB do not need to be added to the list of institutions attended (it will be sent with your marks by us).

## YRDSB Night School:

Institution Province or Territory (required)

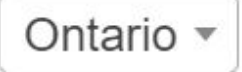

york region

#### High schools

York Region DSB Night School e-Learning

York Region DSB Summer School

York Region DSB Summer School E-Learning

Dr Bette Stephenson Night School

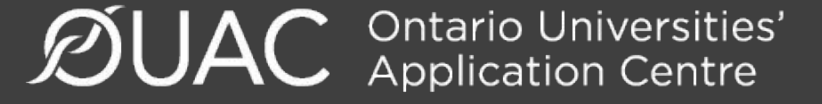

## My Background – Tell Us More

| Have you already achieved<br>it by the end of the current | your Ontario Secondary Scho<br>school year? (required) | ool Diploma (OSSD), or will you achieve                                 |                 |
|-----------------------------------------------------------|--------------------------------------------------------|-------------------------------------------------------------------------|-----------------|
| Yes                                                       |                                                        |                                                                         |                 |
| ○ No                                                      |                                                        |                                                                         |                 |
| Ontario Education Number                                  | (OEN)  (required) (OEN): Required field.               | Some fields are<br>required. Select                                     |                 |
| Your total number of years                                | in an English-language schoo                           |                                                                         |                 |
| Not Applicable                                            | ppiy to you, choose Not Appli                          | you will achieve                                                        |                 |
| In which country?                                         |                                                        | your OSSD, then                                                         |                 |
| Choose                                                    | ~                                                      | add your OEN.                                                           |                 |
| Do you intend to write (or h<br>the current school year?  | ave you already written) an A                          | dvanced Placement exam by June                                          |                 |
| Choose                                                    | •                                                      |                                                                         |                 |
| My International Baccalaur                                | eate (IB) program type (if app                         | plicable)                                                               |                 |
| Choose                                                    | •                                                      | IB students - this is where you wi<br>that you are earning an IB diplom | II indica<br>1a |
|                                                           |                                                        |                                                                         |                 |

## My Choices

|                     |                                                                                                 |                                       | Ey Geographic Area<br>By Program Code                            |
|---------------------|-------------------------------------------------------------------------------------------------|---------------------------------------|------------------------------------------------------------------|
| Algoma University   | Brock University                                                                                | Carleton University                   | University of Guelph-Humber                                      |
| Lakehead University | LaurentianUniversity<br>UniversitéLaurentienne<br>Laurentian University<br>Université de Hearst | McMz<br>Univers<br>McMaster<br>Beogra | an search for<br>ams by university,<br>aphic area or<br>am code. |
| OCAD University     | Université de<br>l'Ontario français<br>Université de l'Ontario français                         | Ontario Tech University               | University of Ottawa<br>Saint Paul University                    |
|                     |                                                                                                 |                                       |                                                                  |

## After You Have Selected a Program

Complete the program details for each program selected [i.e. Subject of Major Interest (if applicable), coop options (if available), expected date of enrolment (i.e. Sep 2024) and expected course enrollment (i.e. full-time).

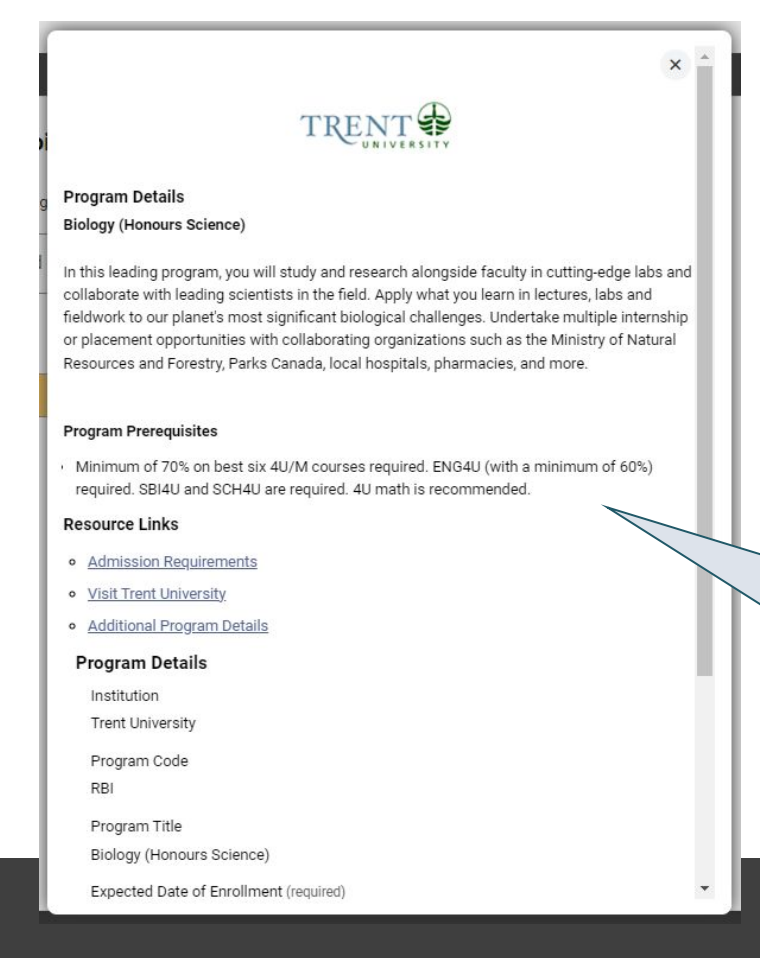

View the admission requirements for the program.

## **Order Your Choices**

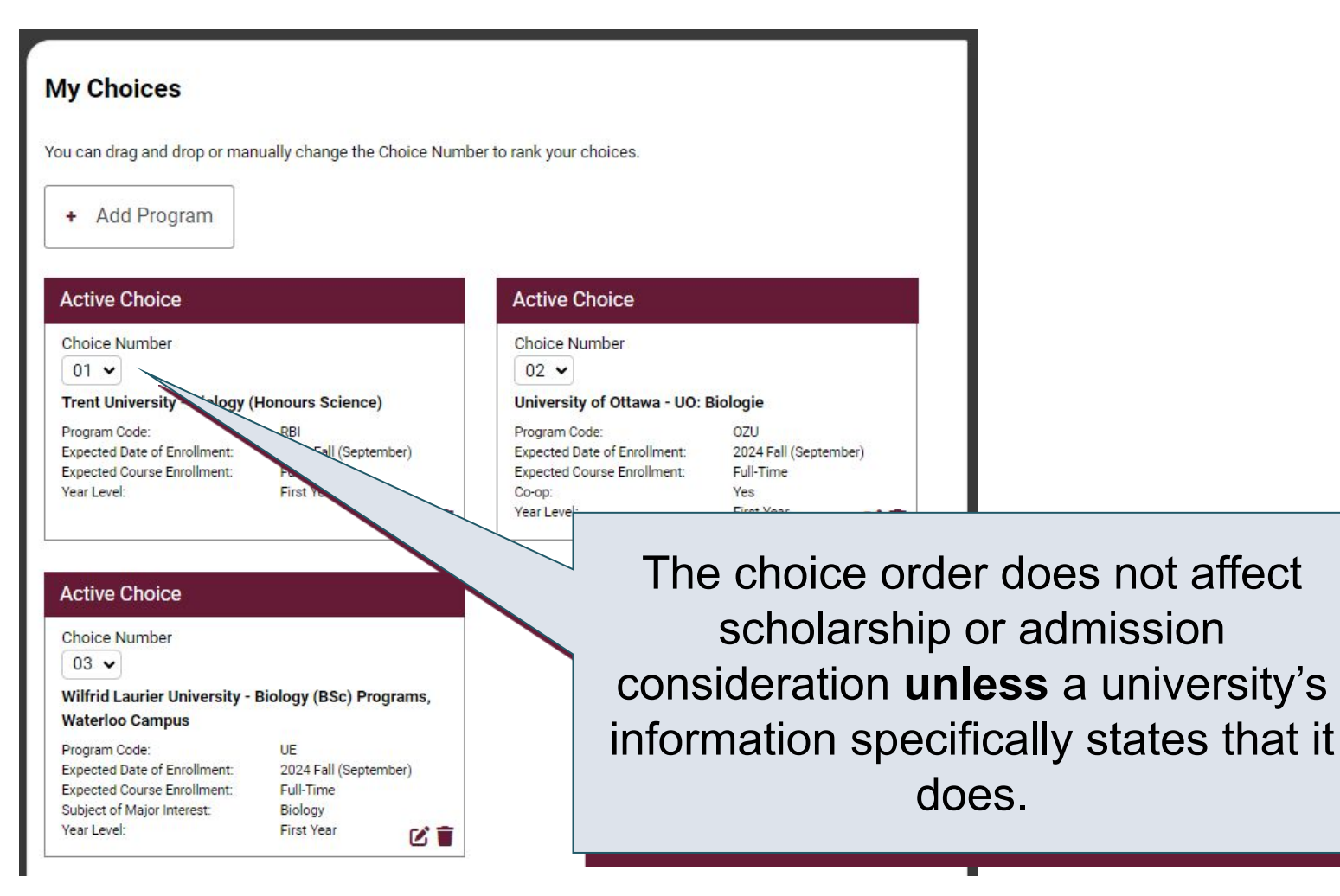

## **Academic Information**

Monitor and report errors to your guidance counsellor.

| Academic Information                                                                                                    |                                                                                                    |
|----------------------------------------------------------------------------------------------------|----------------------------------------------------------------------------------------------------|
| You will see all academic information, including grades, sent by your high scho<br>submitting your application.<br>Back Next | Your high school provides us with your academic data throughout the school year.  Neview your academic information carefully and inform your guidance counsellor if changes are required.  Only your Grade 11 and 12 courses are reported to the OUAC. Your Grade 9 and 10 courses are not listed.  My High School Information |
| Academic Information                                                                                                    | B93803 School Name Bayside Secondary School Belleville Diploma Status                                                                                                    |
| Carefully review the academic information your high school has provided to th                                                | OSSD Issue Date This screen is                                                                                                    |
| e<br>Bayside Secondary School Belleville<br>Status: Academic Information Received<br>Date Received: Aug 14, 2023             | Literacy Requirement<br>N/A<br>Community Involvement<br>Not Reported                                                                                                    |

## **Document Upload**

#### Documents

Proof of Canadian Citizenship

Documents you can upload to confirm your status of Canadian citizen:

- Canadian passport OR
- Canadian birth certificate + government-issued photo identification

1 Upload a Document

You can upload documents that support your application, as specified by your university choices.

This section is not mandatory - schools will let you know if they require additional documentation

## Fees

| Review Fees                            |                            | ×     |
|----------------------------------------|----------------------------|-------|
| Description                            |                            | Fee   |
| Undergraduate Application Fee (inclu   | des first 3 choices) \$1   | 56.00 |
| 1. Trent University (RBI)              |                            | 1     |
| 2. University of Ottawa (OZU)          |                            |       |
| 3. Wilfrid Laurier University (UE)<br> |                            | 56.00 |
|                                        | The cost is \$156 for the  |       |
| ation and click Re-send vernication E  | first 3 university/program |       |
|                                        | $e^{0}$                    |       |
|                                        | choices and \$50 ior each  |       |
|                                        | additional choice.         |       |

## **Review and Payment**

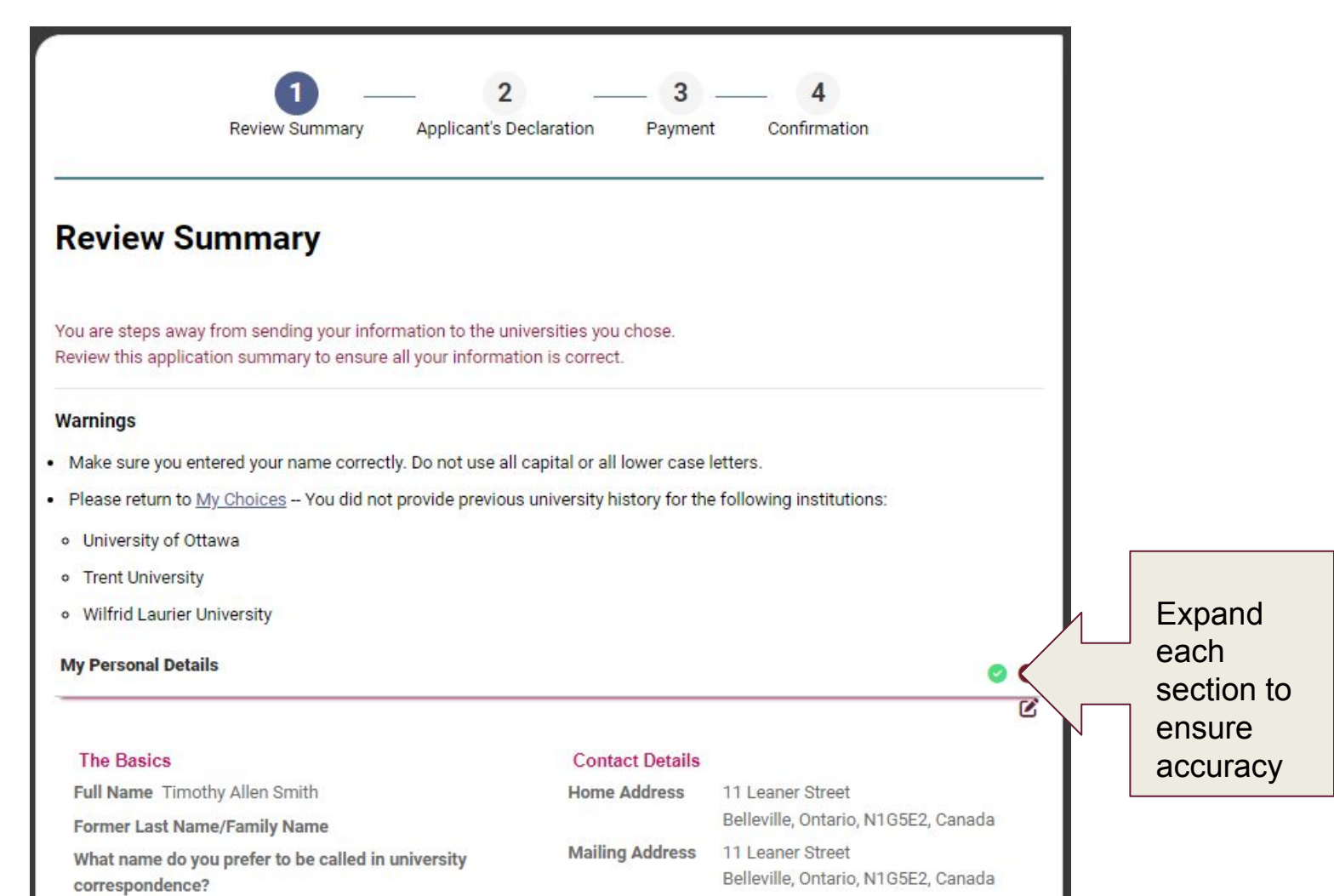

## **Paying for Your Application**

|                                    | Review Summa       | ry Appli        | cant's Declaration | Payment | Confir | mation |          |
|------------------------------------|--------------------|-----------------|--------------------|---------|--------|--------|----------|
| Payment                            |                    |                 |                    |         |        |        |          |
| Review Fees                        |                    |                 |                    |         |        |        |          |
| Description                        |                    |                 |                    |         |        |        | Fee      |
| Jndergraduate Appl                 | cation Fee (includ | les first 3 cho | ices)              |         |        |        | \$156.00 |
| I. Trent University (R             | BI)                |                 | ,                  |         |        |        |          |
| 2. University of Ottav             | /a (OZU)           |                 |                    |         |        |        |          |
| 3. Wilfrid Laurier Uni             | versity (UE)       |                 |                    |         |        |        |          |
| Total Fees                         |                    |                 |                    |         |        |        | \$156.00 |
| Choose Payment                     | Method             |                 |                    | IERICAN |        |        |          |
| <ul> <li>Online Banking</li> </ul> |                    | VISA            | mostercord         | OFRESS  |        |        |          |
| O International Ba                 | nking (Flywire) 🚱  | flywire         |                    |         |        |        |          |
|                                    |                    |                 |                    |         |        |        |          |

Once you choose your method of payment and click "Pay", you will receive your OUAC Reference Number.

The OUAC cannot process your application without the application fee.

## **Submitting Your Application**

- On the Complete page, save/print the screen displaying your OUAC Reference Number (2024-XXXXX) and instructions. You will also receive an email.
- Record your OUAC Reference Number, as you will need to include it when communicating with the OUAC and the universities.

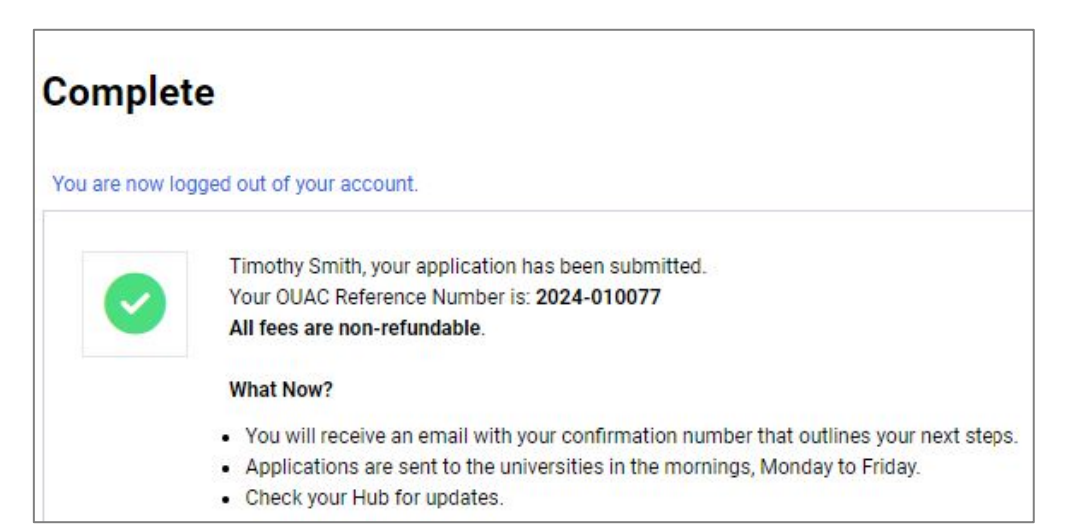

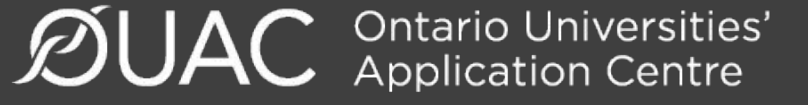

## Reset Your Password (if necessary)

| Log In                                       |                                                                      |
|----------------------------------------------|----------------------------------------------------------------------|
| Username 😮 (required)                        |                                                                      |
| Recover your username<br>Password (required) | If you forget your password, click<br>"Forgot your password?" on the |
| Forgot your password?                        | Log In page.                                                         |
| Log In                                       |                                                                      |

Need Help?

Read the FAQ section on our website at: <u>www.ouac.on.ca/faq</u>.

Contact us: OUAC 170 Research Lane Guelph ON N1G 5E2

Telephone: 519-823-1063 Fax: 519-823-5232 Email: <u>undergrad@ouac.on.ca</u>

Website: <u>www.ouac.on.ca/undergrad-guide</u>

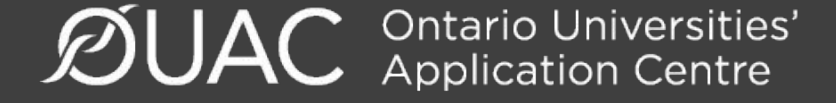

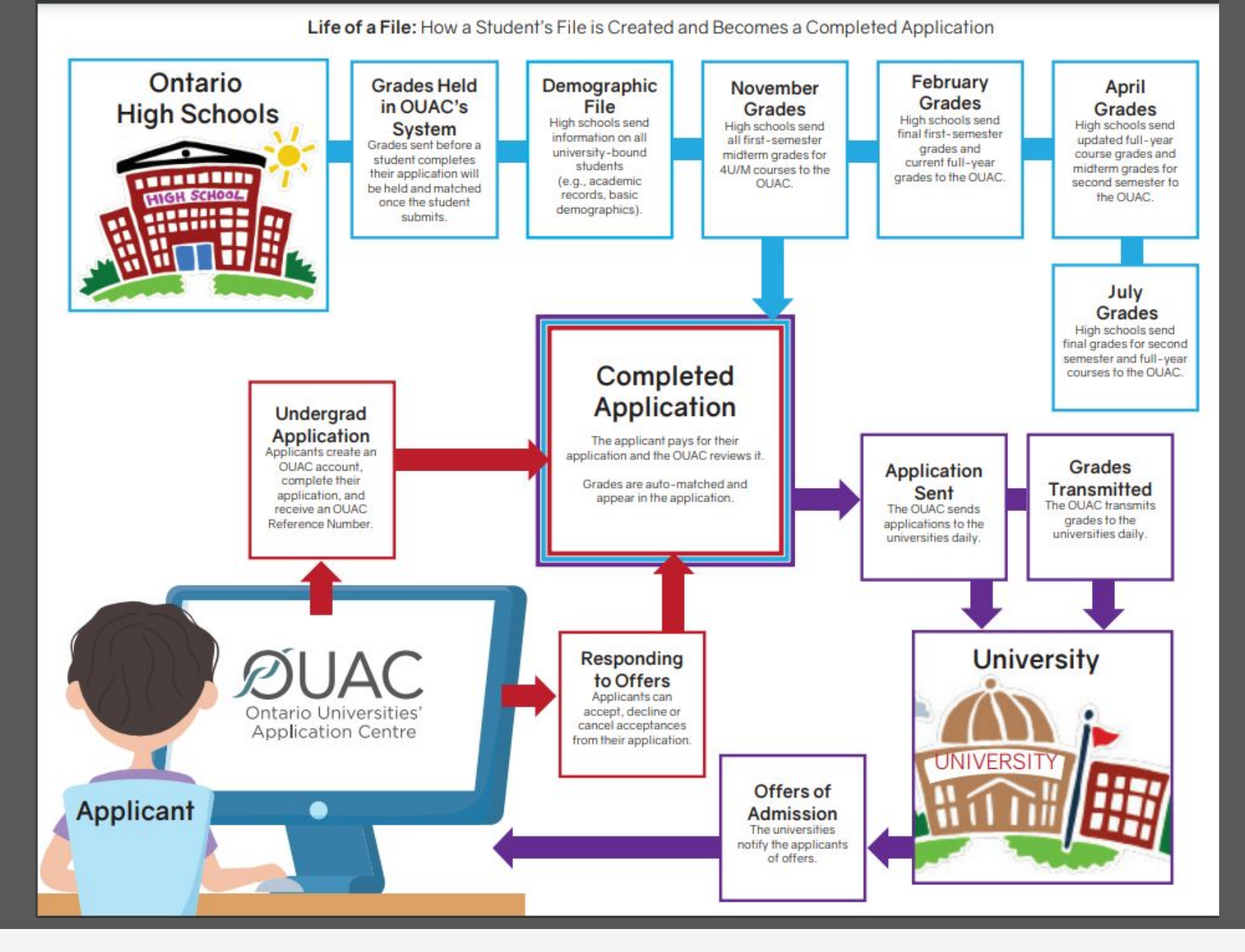

**DUAC** Ontario Universities' Application Centre

UNDERGRAD LAW MEDICINE REHAB TEACHER ED

### VIDEO: How to Create Your OUAC Account

The OUAC processes applications to undergraduate programs and professional programs, like law, medicine, rehabilitation sciences and teacher education.

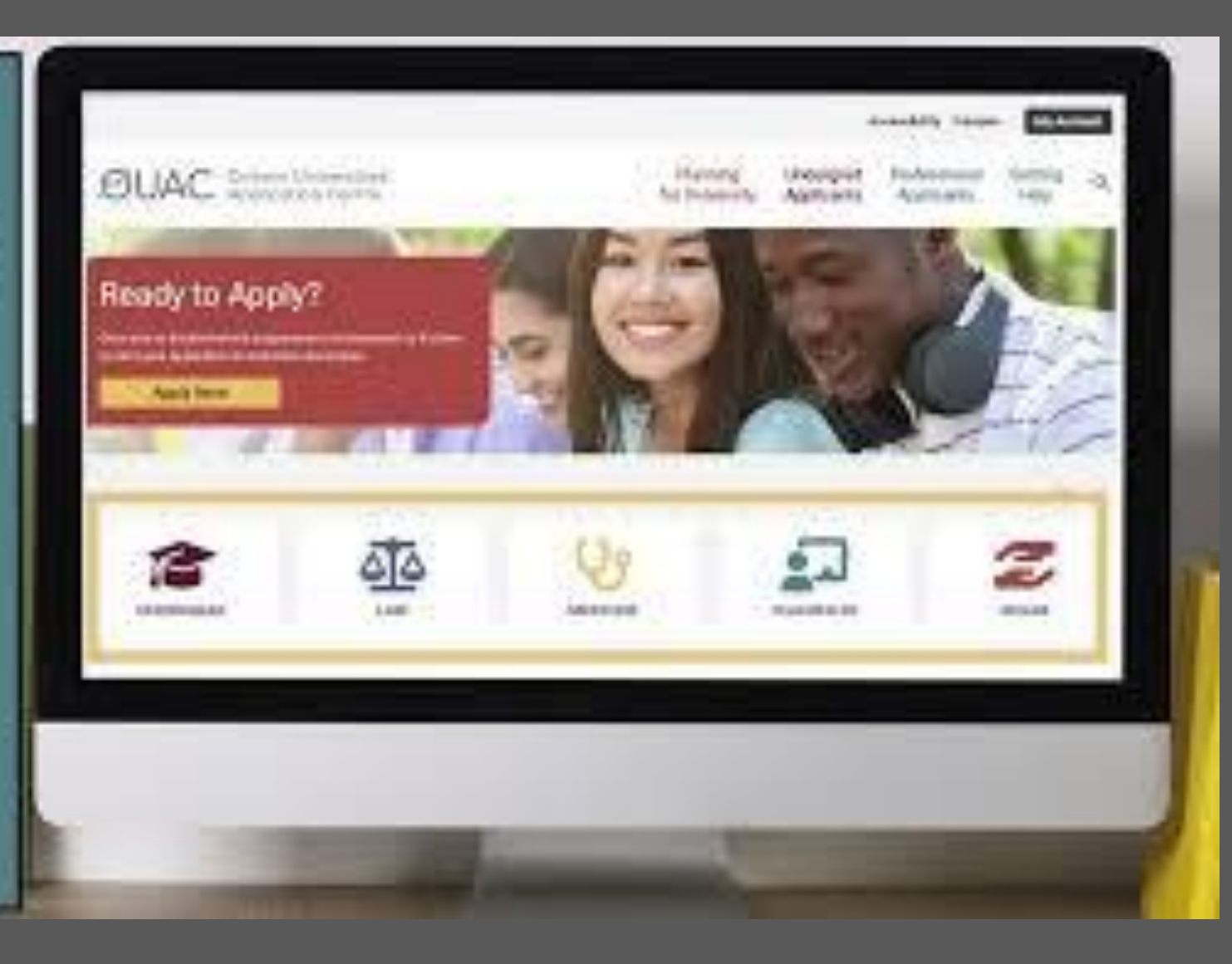

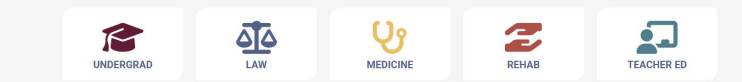

### VIDEO: How to Complete Your Undergraduate Application

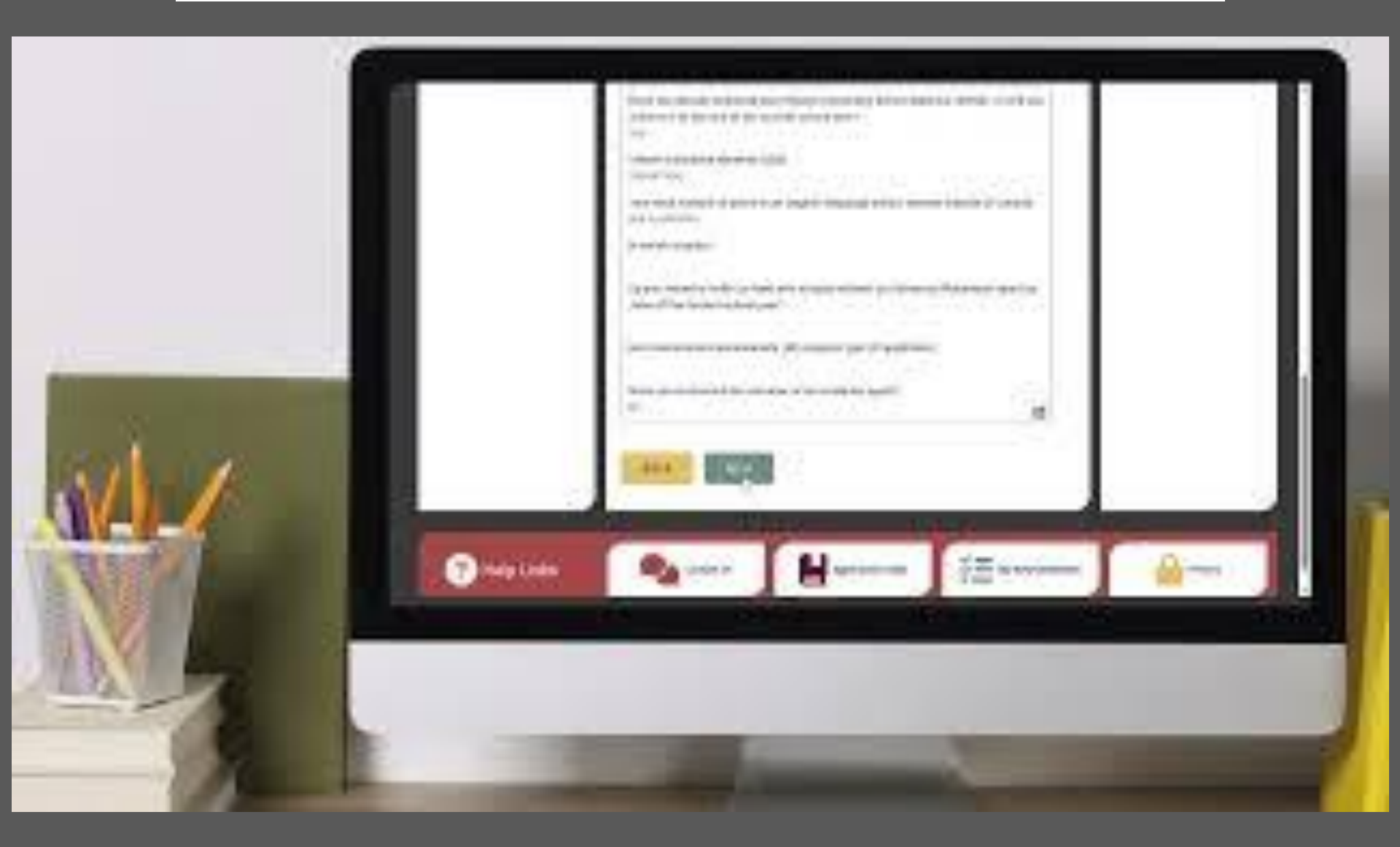

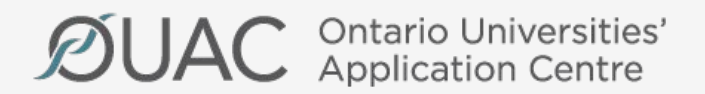

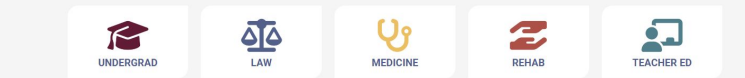

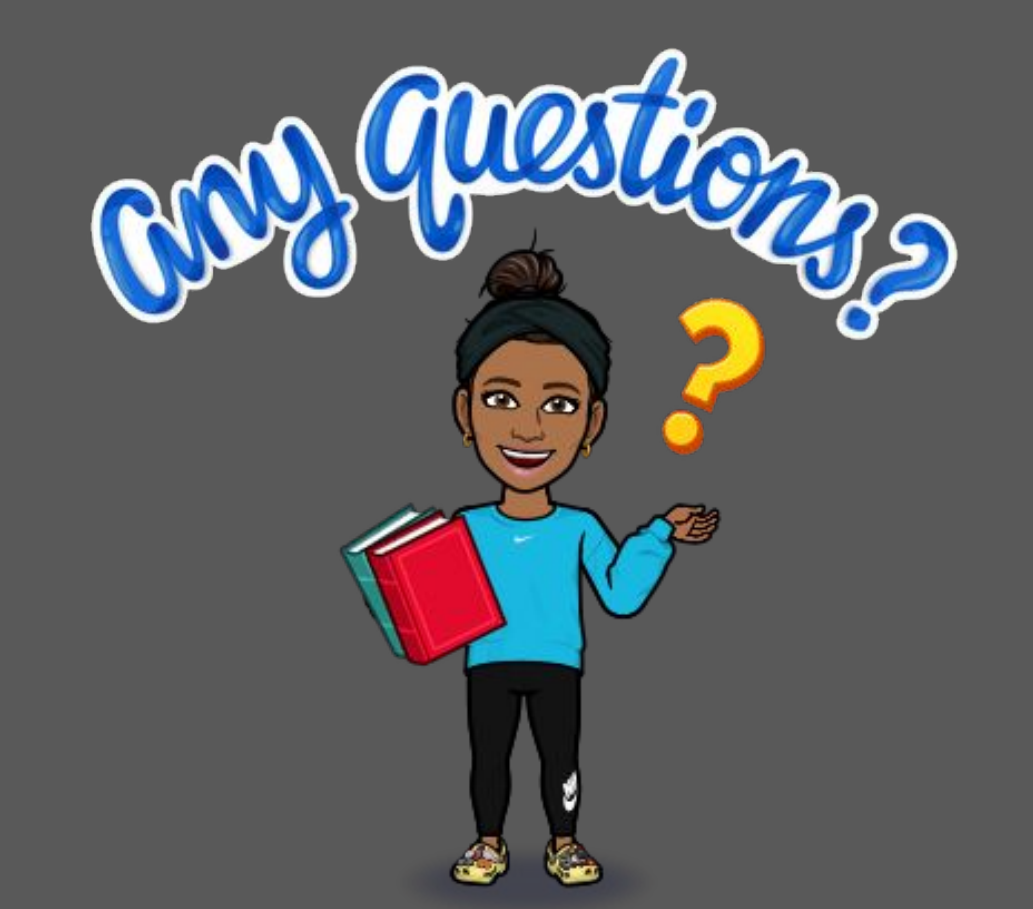

## Thank You...As always, please feel free to book a guidance appointment

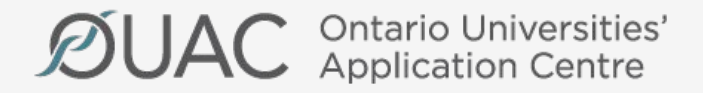

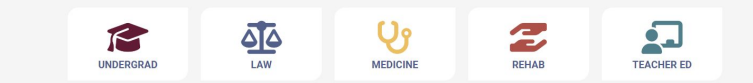

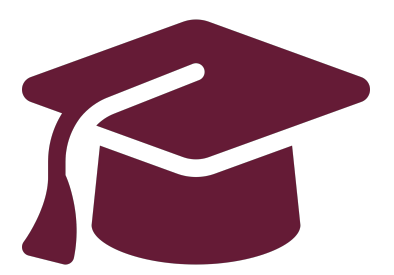

## Editing Your Completed Application

## Undergraduate Application Instructions for Ontario High School Students

www.ouac.on.ca/undergrad-guide

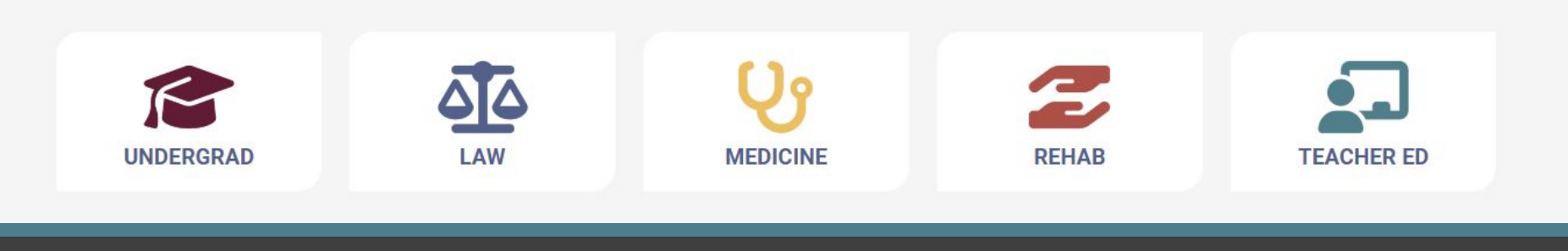

## After You Have Applied

You can log back in to your application to:

- Pay your application fee, if you have not already done so.
- Review all the application information you provided to the OUAC.
- Make changes to your personal information and program choices (once your fees have been received and processed).
- Respond to university offers of admission.

## **Accessing Your Completed Application**

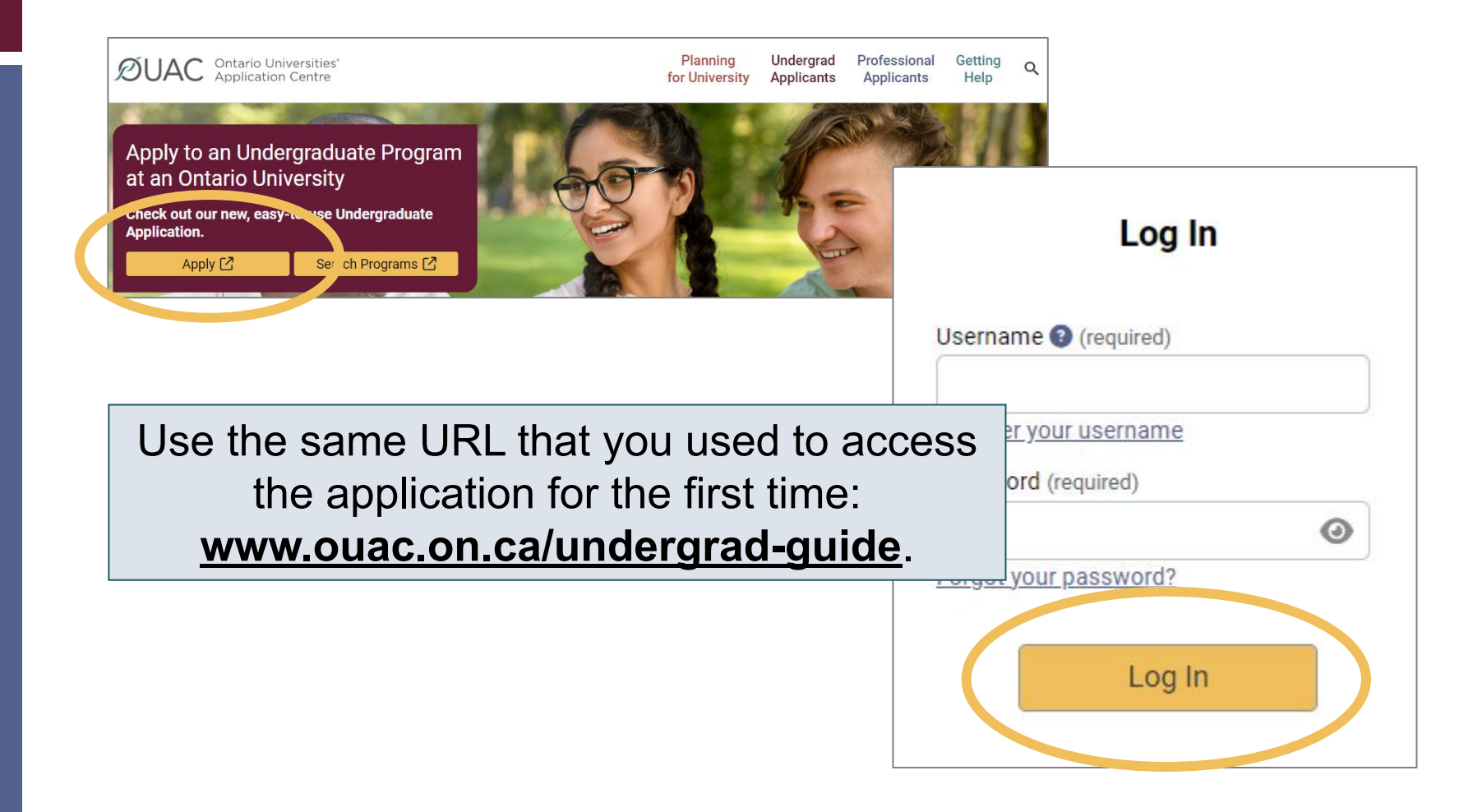

# Changing Your Method of Payment

If you chose online banking as your method of payment, you can change to pay by credit or debit card after 1 business day.

| Credit or Debit/Credit Card 🚱   | ν | ISA     | mestercord | AMERICAN<br>EXPRESS |
|---------------------------------|---|---------|------------|---------------------|
| International Banking (Flywire) | 0 | flywire |            |                     |

**Note:** During peak times, it can take up to 1 week to process your application once you submit payment. After that time, you can log in to your application to review or make changes.

## **Modifying Your Application**

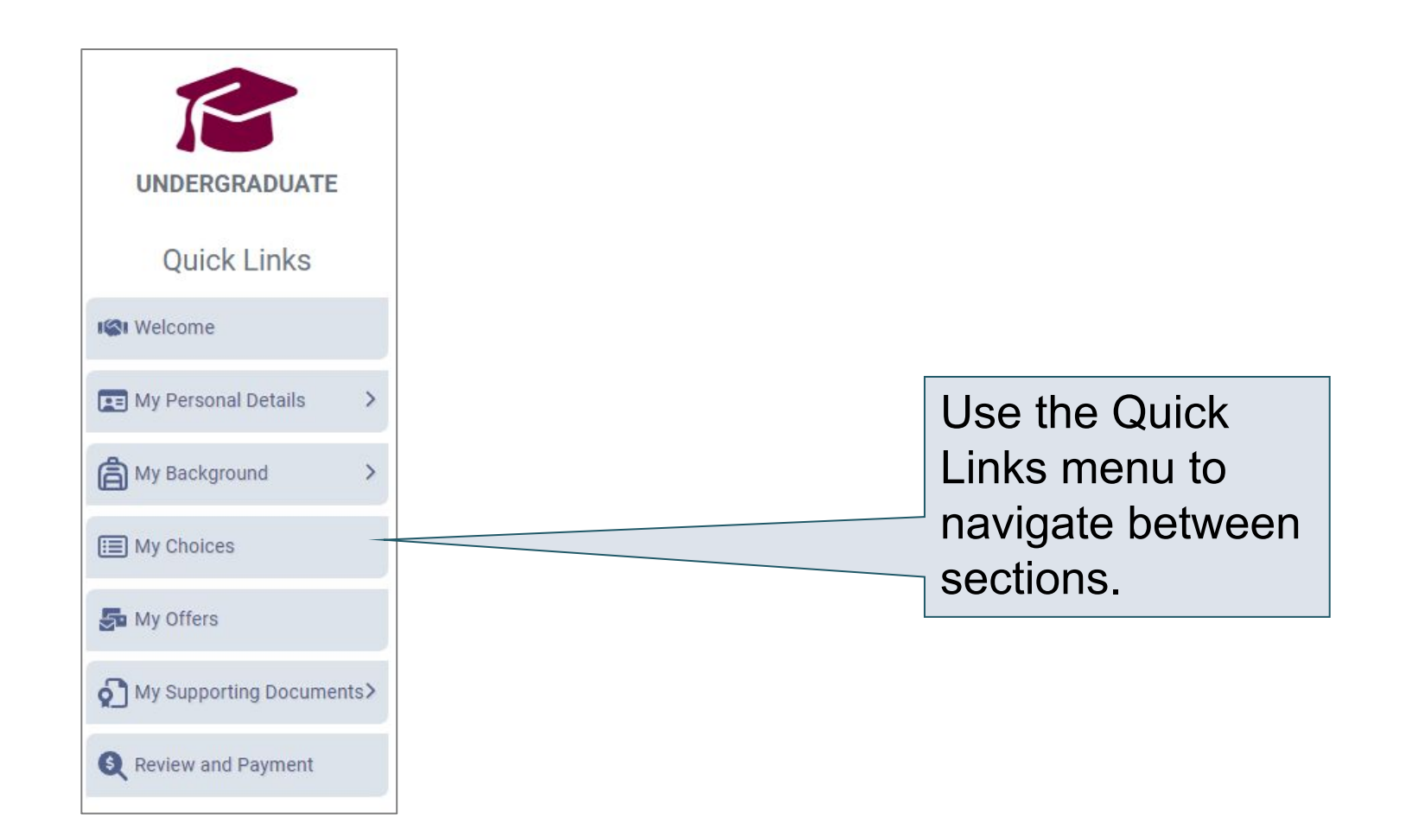

## Change Personal and Contact Information (1 of 2)

| Help                                                          |                               |                               |
|---------------------------------------------------------------|-------------------------------|-------------------------------|
| Name                                                          | Г                             |                               |
| Enter your name as it is written on your passport, healt      | h card or other official docu | You are not able to change    |
| name or date of birth, <u>contact the OUAC</u> for assistance | e.                            | vour first name last name     |
| First/Given Name (required)                                   | Middle Name(s)                | your mot name, last name      |
| Timothy                                                       | Allen                         | or date of birth.             |
| Last/Family Name (required)                                   | Former Last Nam               |                               |
| Smith                                                         |                               | If this information needs to  |
| What name do you prefer to be called in university            |                               | be changed contact us at:     |
| correspondence? 📀                                             |                               |                               |
|                                                               |                               | <u>undergrad@ouac.on.ca</u> . |
| Other Personal Information                                    | L                             |                               |
| Date of Birth (Format: yyyy-mm-dd) (required)                 | Gender (required)             |                               |
| 2006-07-16                                                    | Cisgender Man                 | (Male) 🗸                      |
| Have either of your parents/guardians attended a unive        | ersity                        |                               |
| or college?                                                   |                               |                               |
| Choose                                                        |                               |                               |

## Change Personal and Contact Information (2 of 2)

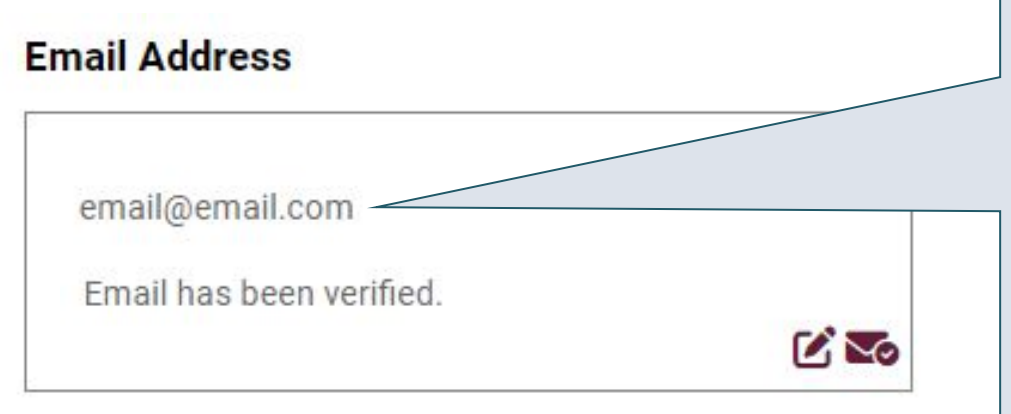

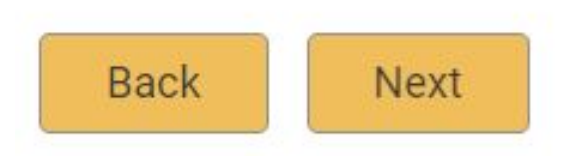

Verify that your email address is correct. Add your university choices to your email account's "contact" or "safe senders" list to ensure that all messages are delivered to your inbox.

As you make edits to your application information, be sure to submit all changes.

## Adding New Programs

Click "My Choices", select the program you want and enter the program details.

Click "Save Program".

You will then be returned to the My Choices page.

| UNDERGRADUATE            |
|--------------------------|
| Quick Links              |
| ISI Welcome              |
| E My Personal Details    |
| My Background >          |
| 🔳 My Choices             |
| 🛃 My Offers              |
| My Supporting Documents≻ |
| Review and Payment       |
|                          |

## Withdrawing an Existing Choice

| y Choices                                     |                                    |                                         |                              |
|-----------------------------------------------|------------------------------------|-----------------------------------------|------------------------------|
| ı can drag and drop or mar                    | nually change the Choice Number to | o rank your choices.                    |                              |
| + Add Program                                 |                                    |                                         |                              |
| <b>3</b>                                      |                                    |                                         |                              |
| Active Choice                                 |                                    | Active Choice                           |                              |
| Choice Number                                 |                                    | Choice Number                           |                              |
| 01 🗸                                          |                                    | 02 🗸                                    |                              |
| Trent University - Biology (                  | Honours Science)                   | University of Ottawa - UO: I            | Biologie                     |
| Program Code:<br>Expected Date of Enrollment: | Click the trash                    | gram Code:<br>ected Date of Enrollment: | OZU<br>2024 Fall (September) |
| Expected Course Enrollment:<br>Year Level:    | con icon to                        | ected Course Enrollment:                | Full-Time<br>Yes             |
| Four Eards.                                   |                                    | r Level:                                | First Year                   |
|                                               | withdraw your                      |                                         |                              |
|                                               | choico                             |                                         |                              |

# Making Changes to Your Existing Choices

| Active Choice                                                                                              |                                                     |
|----------------------------------------------------------------------------------------------------|-----------------------------------------------------|
| Choice Number                                                                                              |                                                     |
| 03 🗸                                                                                                    |                                                     |
| Wilfrid Laurier University -                                                                               | Biology (BSc) Programs,                             |
| Waterloo Campus                                                                                            |                                                     |
|                                                                                                    |                                                     |
| Program Code:                                                                                              | UE                                                  |
| Program Code:<br>Expected Date of Enrollment:                                                              | UE<br>2024 Fall (September)                         |
| Program Code:<br>Expected Date of Enrollment:<br>Expected Course Enrollment:                               | UE<br>2024 Fall (September)<br>Full-Time            |
| Program Code:<br>Expected Date of Enrollment:<br>Expected Course Enrollment:<br>Subject of Major Interest: | UE<br>2024 Fall (September)<br>Full-Time<br>Biology |

To change details of an existing choice, click the edit icon.

**Note:** If you have an active offer or have accepted a university offer of admission, you will not be able to change the program details.

For a university or program choice that is already on your application, you may change only the details that you specified initially.

# Responding to a University Offer of Admission

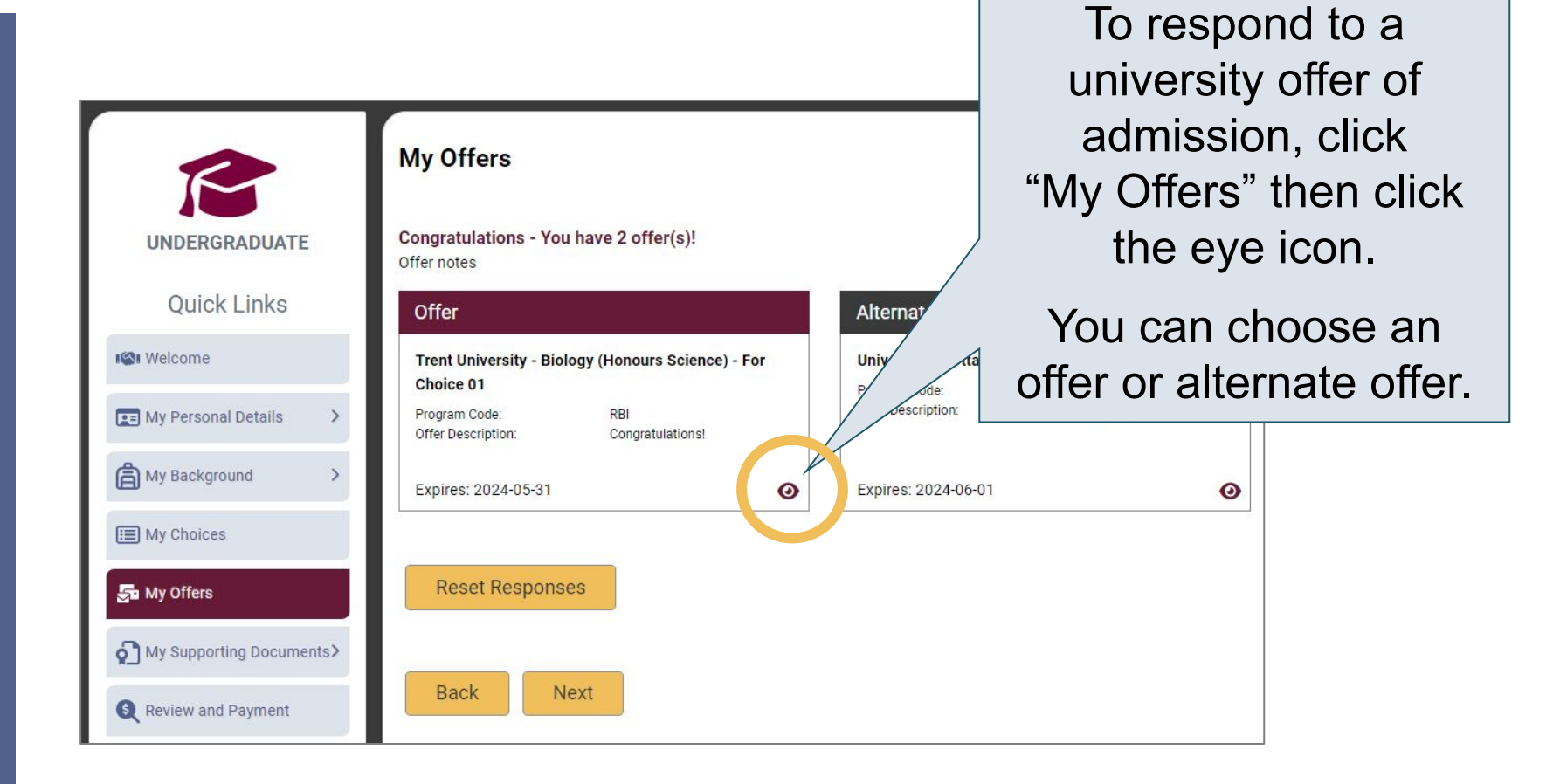

## Accept or Decline the Offer

| τ                                                                                                    | ıOttawa                                           | ×                             |
|----------------------------------------------------------------------------------------------------|---------------------------------------------------|-------------------------------|
| Offer Information                                                                                                    |                                                   | e                             |
| Program Title                                                                                                    | Program Code                                      | <b>T</b> 14 <b>(</b> 14)      |
| University of Ottawa - UO: Biochimie                                                                                                    | OZT                                               | To respond to an offer, click |
| Offer Description                                                                                                    | Со-ор                                             | "Accent" or "Decline"         |
| Félicitations !                                                                                                    | Yes                                               | Accept of Decline.            |
| Year Level<br>First Year                                                                                                    | Date of Enrollment<br>2024 Fall (September)       |                               |
| Date of Offer                                                                                                    | Expires                                           |                               |
| 2023-08-14                                                                                                    | 2024-06-01                                        |                               |
| Offer Response<br>I would like to accept the offer, and agree<br>conditions outlined in the offer of admiss<br>I wish to <u>decline</u> the offer and understand<br>invalidate the offer. | to the terms and<br>ion letter.<br>that this will | Accept Decline                |

## Cancelling an Offer of Admission

| Reset Response                                                                                   | TRENT                                                                           | ×       |                        |                  |
|--------------------------------------------------------------------------------------------------|---------------------------------------------------------------------------------|---------|------------------------|------------------|
| Offer Information                                                                                |                                                                                 |         |                        |                  |
| Program Title                                                                                    | Program Code                                                                    |         |                        |                  |
| Trent University - Biology (Hone                                                                 | purs Science) RBI                                                               |         |                        |                  |
|                                                                                                  | ·                                                                               |         | 4                      |                  |
| Offer Description                                                                                | To cancel a prev                                                                | /IOUSIY | accepted               | d offer of       |
| Offer Description<br>Congratulations!                                                            | To cancel a prev<br>admissio                                                    | n, clic | acceptec<br>("Cancel"  | l offer of<br>'. |
| Offer Description<br>Congratulations!<br>Year Level<br>First Year                                | To cancel a prev<br>admission                                                   | n, clic | acceptec<br>( "Cancel' | l offer of<br>". |
| Offer Description<br>Congratulations!<br>Year Level<br>First Year<br>Date of Offer               | To cancel a prev<br>admission<br>2024 Fall (September)<br>Expires               | n, clic | acceptec<br>( "Cancel' | i offer of       |
| Offer Description<br>Congratulations!<br>Year Level<br>First Year<br>Date of Offer<br>2023-08-14 | To cancel a prev<br>admission<br>2024 Fall (September)<br>Expires<br>2024-05-31 | n, clic | acceptec<br>( "Cancel' | i offer of       |

## **Submitting Responses**

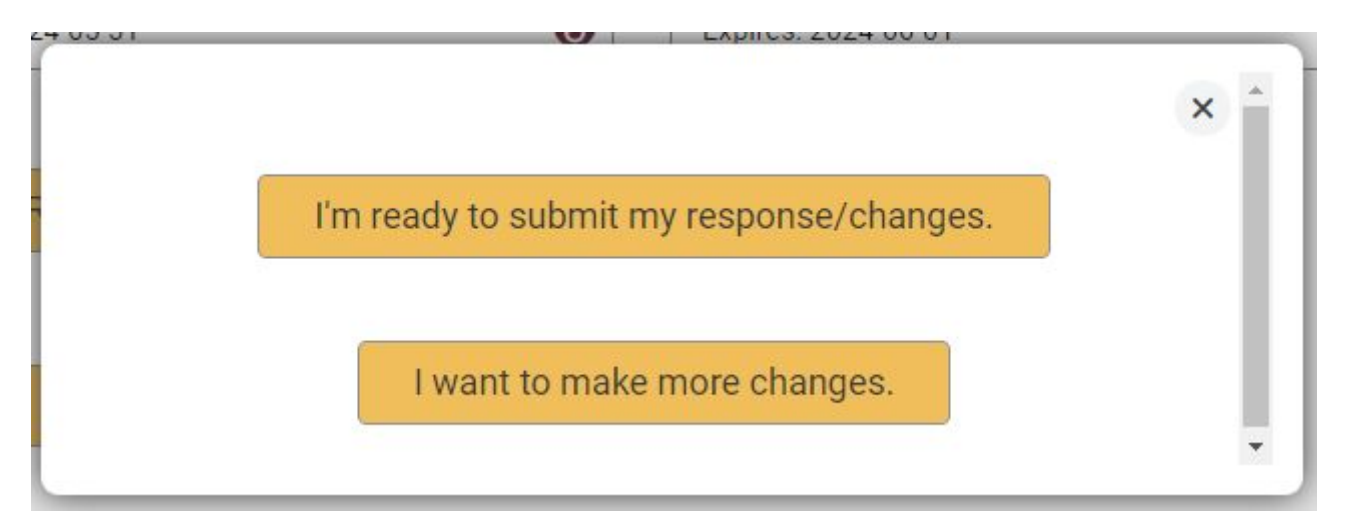

You will have 2 options to proceed. Click "I'm ready to submit my response/changes" to proceed to the Review and Payment page or click "I want to make more changes" to make more changes.

# Complete the Review and Payment Process

| UNDERGRADUATE         | 1 2 - 3<br>Review Summary Applicant's Declaration Confirmation                                                                                              |                                                 |  |
|-----------------------|----------------------------------------------------------------------------------------------------|-------------------------------------------------|--|
| Quick Links           | Review Summary                                                                                                    |                                                 |  |
| K Welcome             | Please review your information and correct any errors or warnings.<br>Once you submit your changes, you will receive a confirmatio <u>n number by email</u> |                                                 |  |
| My Personal Details > | Warnings                                                                                                    | Click "Review and<br>Payment"                   |  |
| 🗐 My Choices          | Make sure you entered your name correctly. Do not use an c     Please return to <u>My Choices</u> You did not provide previous     Outiversity of Ottawa    |                                                 |  |
| My Offers             | <ul><li>Trent University</li><li>Wilfrid Laurier University</li></ul>                                                                                       | step for the OUAC and                           |  |
| Review and Payment    | Amendmont o                                                                                                    | the universities to receive vour changes and/or |  |
|                       | Offer - Accepted                                                                                                    | responses.                                      |  |

## **Finalizing Your Changes**

### Review your Summary of Changes carefully.

Click "I Verify and Agree" to do the following:

- Verify this information is correct and complete.
- Agree to the conditions in the "Notice of Collection, Use and Disclosure of Your Personal Information Provided as Part of Your Ontario University Undergraduate Application" statement.

Back I Verify and Agree
Previous: Review Summary Next: Payment

#### Satisfied with your changes? Click "I Verify and Agree" to continue.

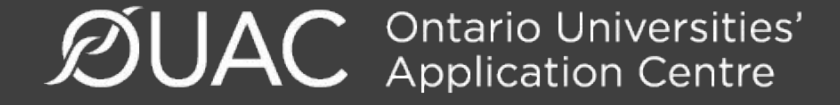

## Payment

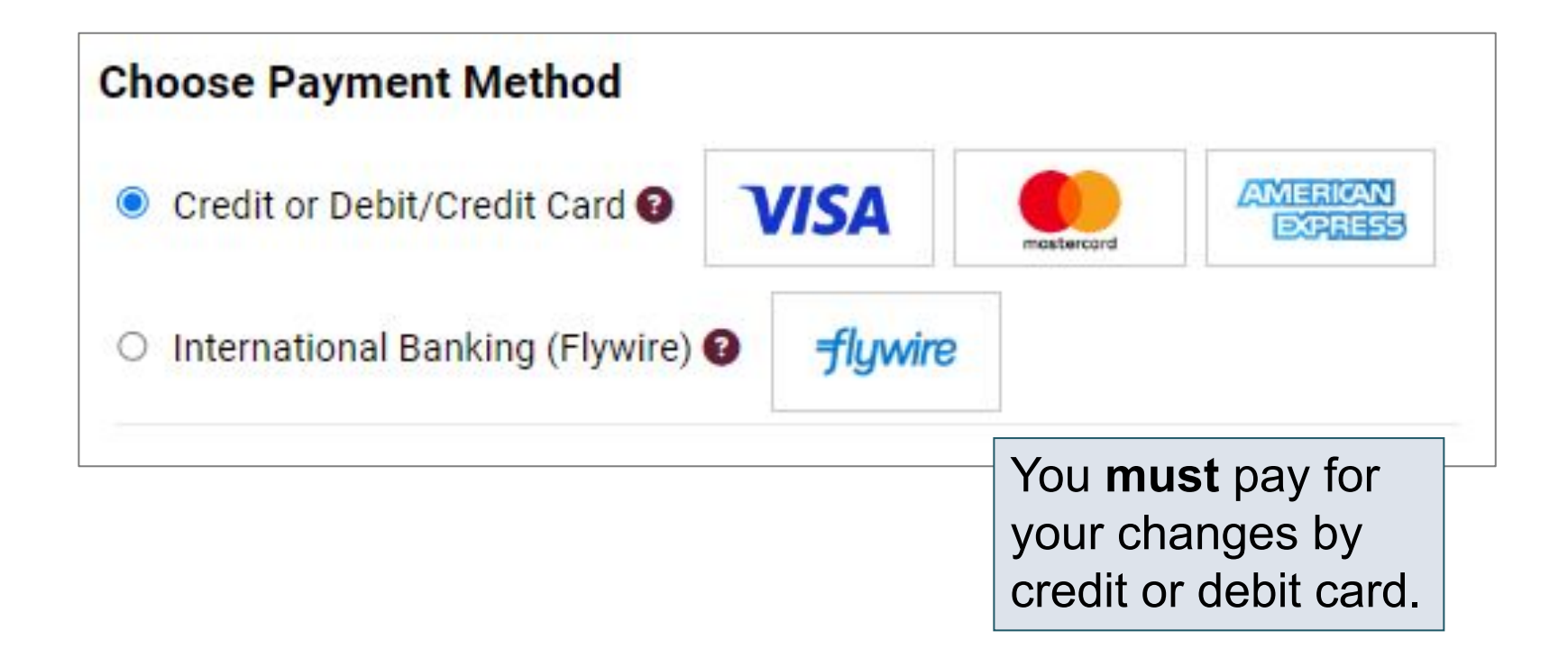

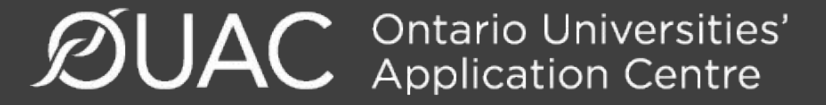

# **Confirmation of Changes**

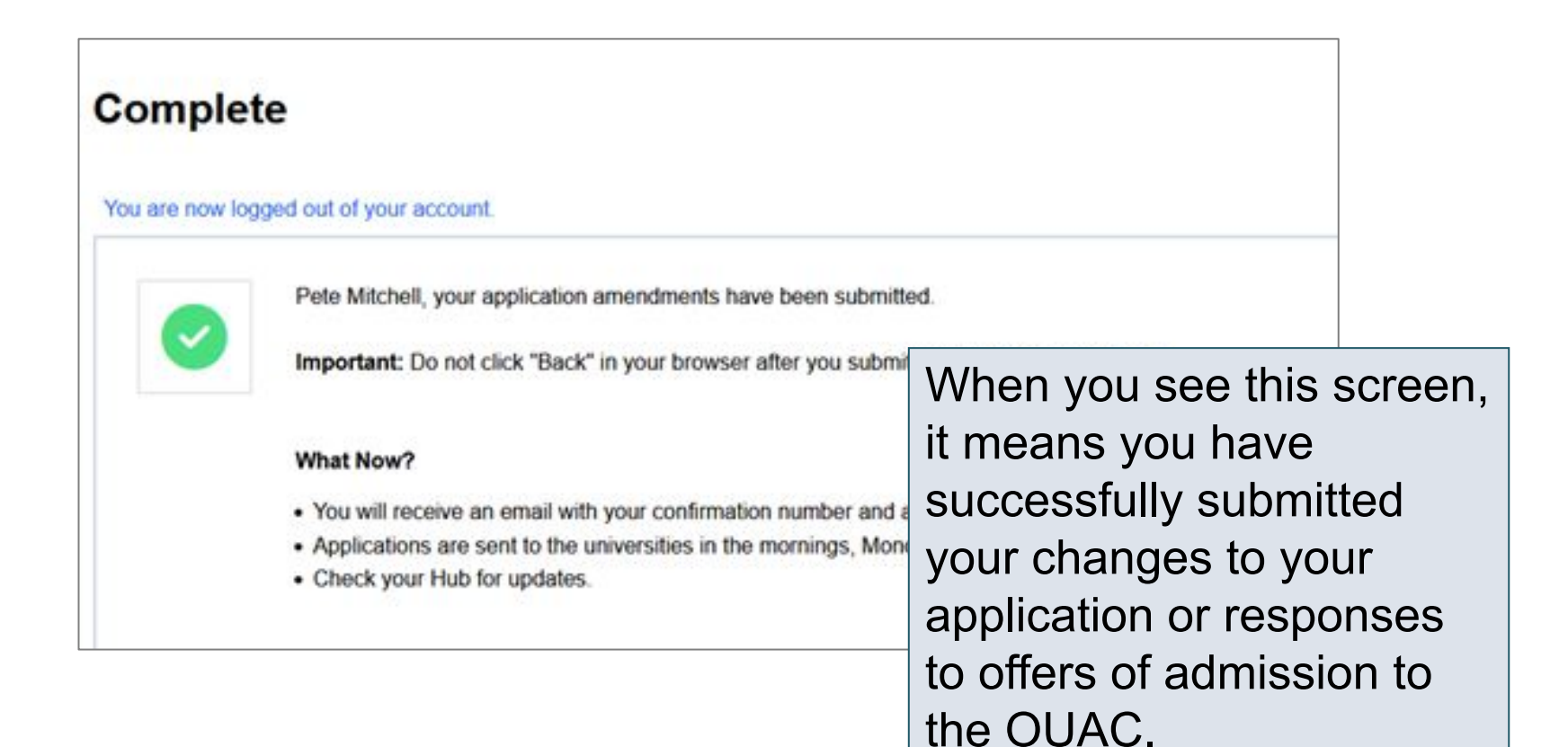

## Responses

| Date: Aug 15, 2023 2:02:54 PM<br>Confirmation Number: 569150<br>OUAC ID: 00000286030<br>Timothy Smith,                                     |                                                                   |                      |  |
|----------------------------------------------------------------------------------------------------|-------------------------------------------------------------------|----------------------|--|
| The following application changes were processed:                                                                                          |                                                                   |                      |  |
| Amendment Summary                                                                                                    | Log back into your account after 1<br>business day to verify your |                      |  |
| Response Information - Trent University - Biology (Honours Science) - RBI                                                                  |                                                                   |                      |  |
| Accepted                                                                                                    | responses and check your email                                    |                      |  |
|                                                                                                    | inhox for                                                         | confirmation of your |  |
|                                                                                                    |                                                                   |                      |  |
|                                                                                                    | submitted response.                                               |                      |  |
| Reminders:<br>- All fees are non-refundable.<br>- Changes to your program choices could affect your OSAP application. Visit ontario.ca/OSA | AP to review your account.                                        |                      |  |

**Note:** You will receive only 1 confirmation number by email for all changes or responses to offers made within the same session.

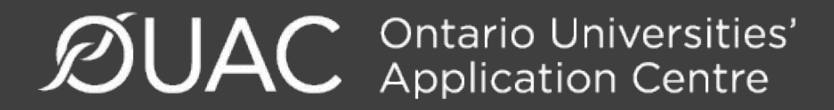

Need Help?

Read the FAQ section on our website at: <u>www.ouac.on.ca/faq</u>.

Contact us: OUAC 170 Research Lane Guelph ON N1G 5E2

Telephone: 519-823-1063 Fax: 519-823-5232 Email: <u>undergrad@ouac.on.ca</u>

Website: www.ouac.on.ca/undergrad-guide

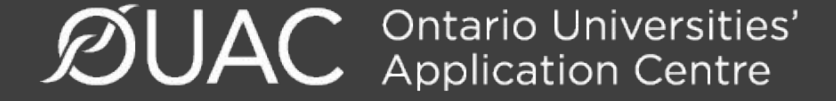

#### VIDEO: How to Edit Your Completed Undergraduate Application

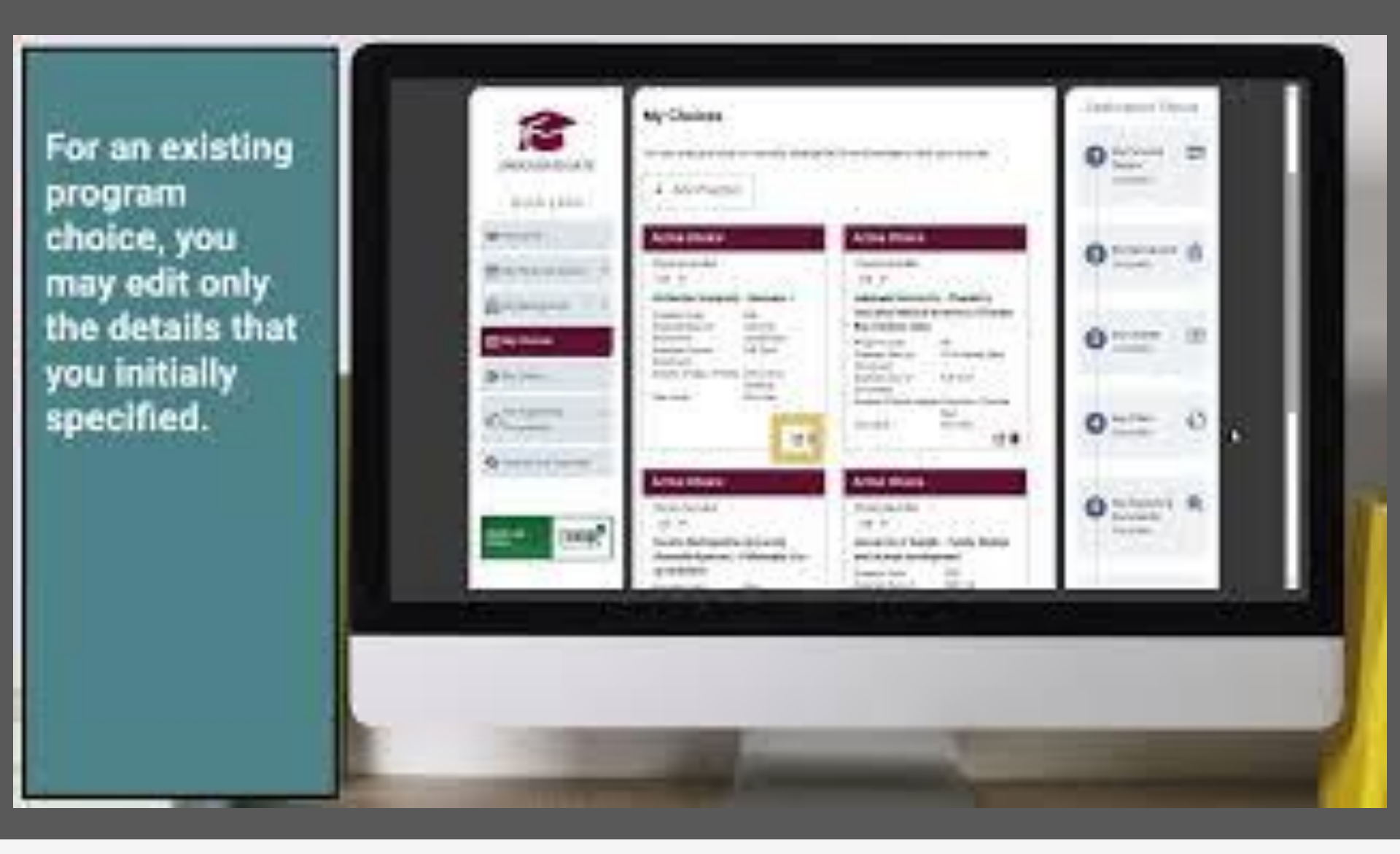

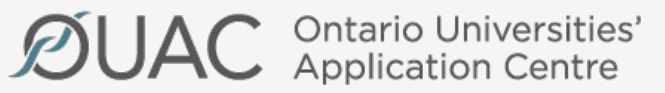

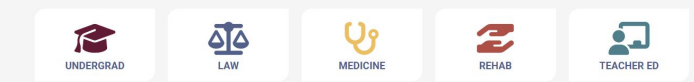

#### VIDEO: How to Respond to an Offer of Admission from an Ontario University

Review your response and any other updates you made.

Continue to the Declaration to confirm your application Information Is accurate.

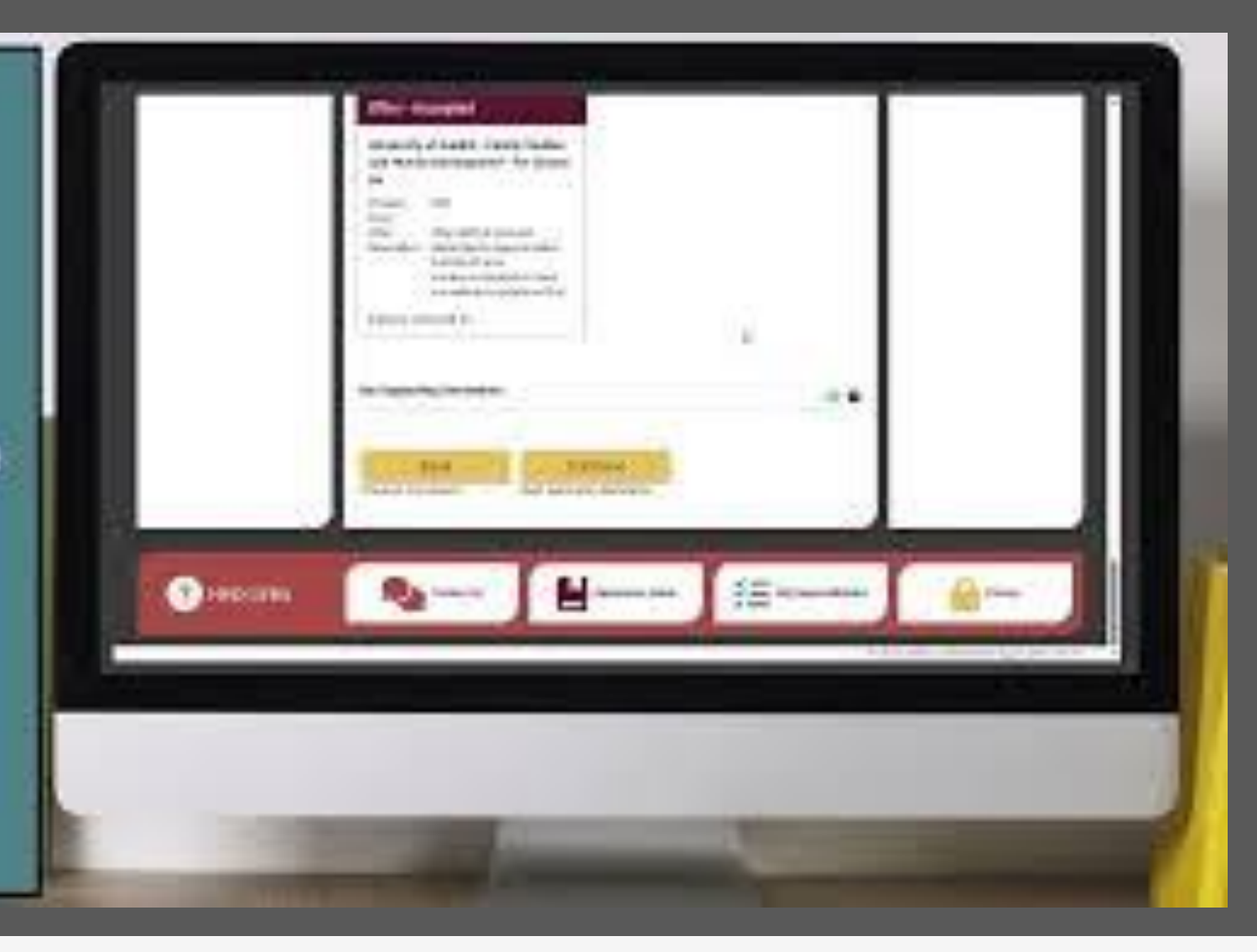

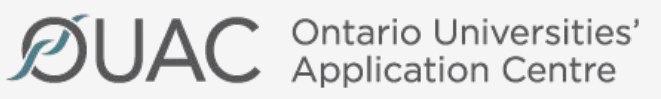

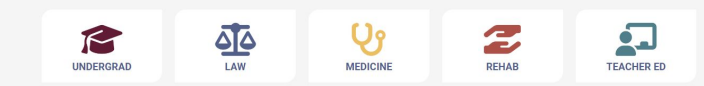